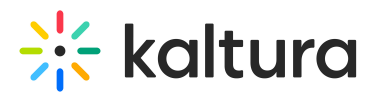

## Starting a Scheduled Recording Earlier

Last Modified on 12/07/2021 8:46 pm IST

If there is no conflict, you can choose to start the scheduled recording up to 10 minutes earlier than the recording is scheduled to start.

Note: If the scheduled event is a Live Event the live broadcast will also start earlier.

1. Go to the Scheduling tab

A message and countdown is displayed.

| * kolturalecture capture × |   |                       |                                    |   |                                                                         |
|----------------------------|---|-----------------------|------------------------------------|---|-------------------------------------------------------------------------|
| <b>≙</b>                   | ä | Scheduling            |                                    |   | Performing Musical<br>Difference is scheduled to<br>start in 10 minutes |
|                            |   | May 29, 2017 - Monday |                                    |   | < • >                                                                   |
| 0                          |   |                       | Developmental Biology              |   | Completed                                                               |
|                            |   |                       |                                    |   | Completed                                                               |
|                            |   |                       |                                    |   | Completed                                                               |
|                            |   | 3:00-4:00pm           | Performing Musical Difference      | Ü | Starting in 6 Min                                                       |
|                            |   | 4:00-5:00pm           | Stem Cell and Regenerative Biology | Ü |                                                                         |
| *                          |   |                       |                                    |   |                                                                         |

2. Hover over the countdown and click Start Now.

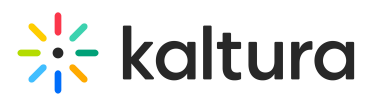

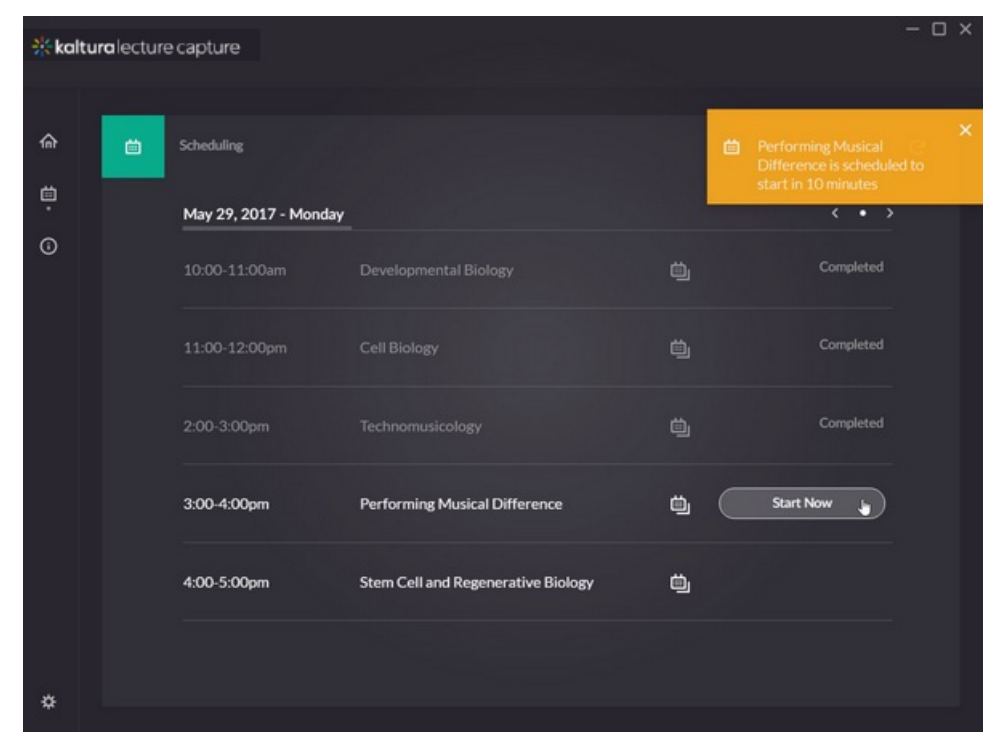

3. Begin recording.